# CRÉER ET GÉRER UN COMPTE GOOGLE DRIVE ET GMAIL

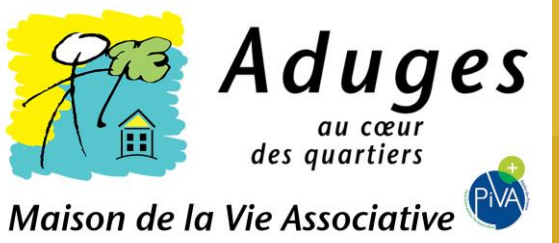

# Les fonctionnalités Google

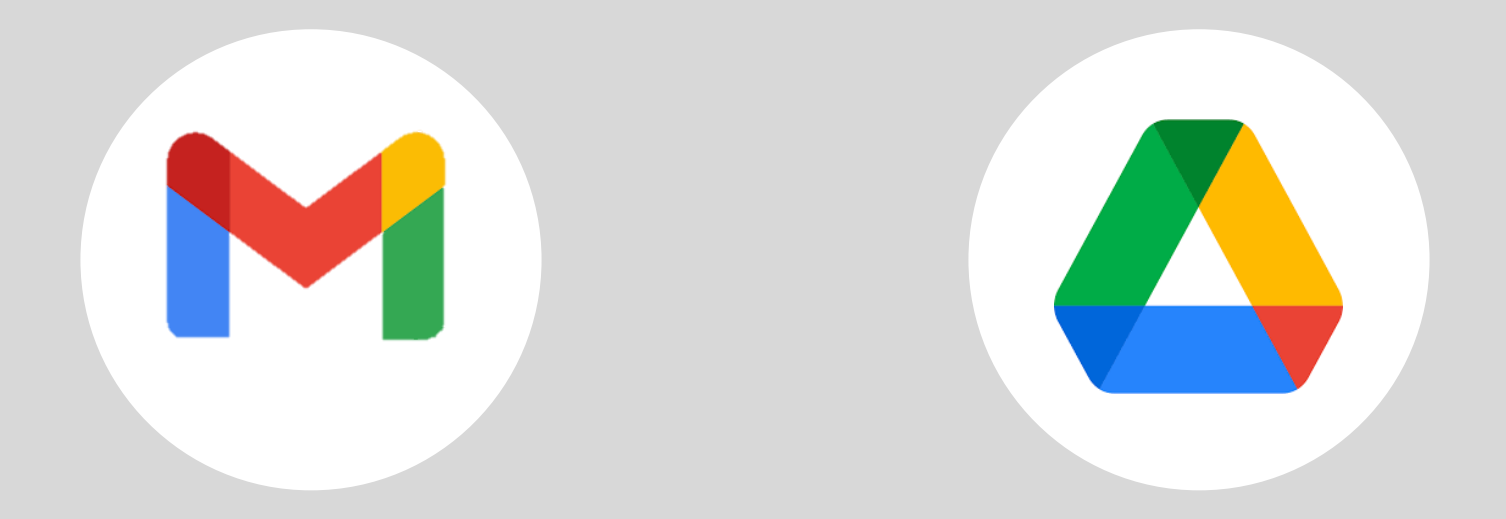

## ADRESSE DE MESSAGERIE COMPTE GOOGLE DRIVE GMAIL

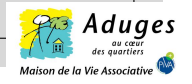

| (                                                                                                    | Créer un compte Google                                                                                                    |                  |
|----------------------------------------------------------------------------------------------------|----------------------------------------------------------------------------------------------------|------------------|
| □     Image: Comment faire une capture of the second second | Héc x G Connexion : comptes Google x + er?hl=fr&continue=https%3A%2F%2Fwzww.google.fr%2F&ec=GAIAmgQ&flowName=GlifWebSignIn&flowEntry=AddSession                                                                                                    | - 0 ×<br>6 6 @ @ |
| 1. Cliquer<br>sur l'icone                                                                                                    | Cocgle         Connexion         Utiliser votre compte Google         definer votre compte Google         definer |                  |
|                                                                                                    | Creer et gérer un compte Google Drive et Gmail - Aduges MVA - Mars 2022                                                                                                    |                  |

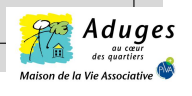

## Google Créer votre compte Google Prénom Nom Nom d'utilisateur @gmail.com Vous pouvez utiliser des lettres, des chiffres et des points Utiliser mon adresse e-mail actuelle à la place Confirmer Mot de passe Tout Google avec un seul compte. Utilisez au moins huit caractères avec des lettres, des chiffres et des symboles Afficher le mot de passe 1. Cliquer Se connecter à un compte existant Suivant sur l'icone Français (France) -Aide Confidentialité Conditions d'utilisation

Créer et gérer un compte Google Drive et Gmail - Aduges MVA - Mars 2022

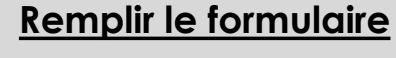

\* Nom / prénom \*Définir l'adresse mail (si une adresse mail est déjà créée, elle peut être utilisée pour la création du compte Google) \*Créer votre mot de passe et confirmer le

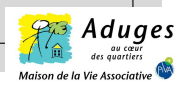

## Valider votre adresse e-mail

| Google <noreply@google.com></noreply@google.com>                                               |                                                              |                                   | - j Repondre        | Ng Repondre a tous          | ven 18  | 102/202 | 2 09.  |
|------------------------------------------------------------------------------------------------|--------------------------------------------------------------|-----------------------------------|---------------------|-----------------------------|---------|---------|--------|
| En cas de problème lu                                                                          | é à l'affichage de ce message, cliquez ici pour l'afficher d | lans un navigateur web.           |                     |                             | ven. ro | 02/202  | .2 09. |
| Cliquez ici pour téléch                                                                        | arger des images. Pour protéger la confidentialité, Outlo    | ook a empêché le téléchargement a | automatique de cert | taines images dans ce messa | ge.     |         |        |
|                                                                                                |                                                              |                                   |                     |                             |         |         |        |
|                                                                                                | Cliquez avec le<br>bouton droit o                            |                                   | Justine Va          | anhille 🗵 Cliquez avec le   |         |         |        |
|                                                                                                |                                                              |                                   |                     |                             |         |         |        |
|                                                                                                | Confirmer que                                                | e cette adresse e-n               | nail est la v       | rôtre                       |         |         |        |
|                                                                                                |                                                              | J.vanhille@aduges.or              | g                   |                             |         |         |        |
| Cette adresse e-mail a été saisie récemment pour valider votre adresse e-mail.                 |                                                              |                                   |                     |                             |         |         |        |
|                                                                                                | Vous pouvez utiliser ce code pour o                          | confirmer qu'elle vous appa       | rtient.             |                             |         |         |        |
|                                                                                                |                                                              | 180982                            |                     |                             |         |         |        |
| Si ce n'était pas vous, quelqu'un a peut-être mal saisi son adresse e-mail. Ne partagez pas ce |                                                              |                                   |                     |                             |         |         |        |
|                                                                                                | code. Aucune autre action n'est nec                          | cessaire pour le moment.          |                     |                             |         |         |        |
|                                                                                                | L'équipe Comptes Google                                      |                                   |                     |                             |         |         |        |
|                                                                                                | Cet e-mail vous a été envoyé pour vous                       | s informer de modifications im    | portantes apporté   | es à votre compte et        |         |         |        |
|                                                                                                | aux services Google que vous utilisez.                       |                                   |                     | -                           |         |         |        |
|                                                                                                | © 2022 Google Inc.,1600 Amphitheatre                         | Parkway, Mountain View, CA        | 94043, USA          |                             |         |         |        |
|                                                                                                |                                                              |                                   |                     |                             |         |         |        |
|                                                                                                |                                                              |                                   |                     |                             |         |         |        |

Avec une adresse mail déjà existante, vous recevez un mail avec un code de confirmation qu'il faut retranscrire sur la page Google

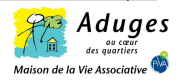

Saisir le code de validation reçu par mail

## Google

Français (France) 🔻

# Valider votre adresse e-mail Saisissez le code de validation que nous avons envoyé à J.vanhille@aduges.org. Si vous ne trouvez pas le gesage, vérifiez dans votre dossier de span. Saisir le code I Code Valider votre dossier de span. Saisir le code Saisir le code Saisir le code Saisir le code Suivant

Confidentialité Conditions d'utilisation

Créer et gérer un compte Google Drive et Gmail - Aduges MVA - Mars 2022

Aide

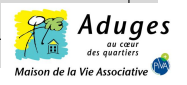

## Google

## Choisissez vos paramètres de personnalisation

 Personnalisation express (1 étape)
 Utilisez les paramètres de personnalisation pour bénéficier de contenus et d'annonces personnalisés. Nous vous rappellerons dans quelques semaines de vérifier vos paramètres.

Personnalisation manuelle (5 étapes) Configurez vos paramètres de personnalisation pas à pas. Vous déterminez vous-même les paramètres à activer ou à désactiver afin de personnaliser votre expérience liée aux

contenus et aux annonces.

Vous pouvez modifier vos paramètres à tout moment à l'adresse account.google.com

Suivant

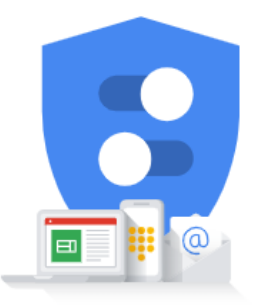

Vous contrôlez les données que nous recueillons ainsi que leur utilisation

Créer et gérer un compte Google Drive et Gmail - Aduges MVA - Mars 2022

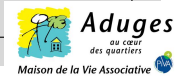

Personnalisation des paramètres La personnalisation des paramètres en 5 étapes ce fait en quelques minutes et est très simple à effectuer

### Google

Pour accélérer vos recherches, enregistrez votre activité sur le Web et les applications

Étape 1 sur 5

à sélectionner (page 1) Indiquez si vous voulez enregistrer votre activité sur le Web et les applications

Paramètres du compte

- O Conserver jusqu'à ce que je supprime manuellement
- O Conserver l'activité pendant 18 mois et la supprimer manuellement à tout moment

O Ne pas enregistrer mon activité sur le Web et les applications dans mon compte Google

#### Données utilisées

Le paramètre "Activité sur le Web et les applications" enregistre votre activité sur les sites et les applications Google, y compris vos recherches et les données associées telles que votre position. Il enregistre également l'historique synchronisé de Chrome et votre activité sur des sites, applications et appareils utilisant des services Google.

#### Utilisation de ces données

Lorsque ce paramètre est activé et que vous êtes connecté, les services Google peuvent utiliser les données enregistrées dans votre compte concernant votre activité sur le Web et les applications. Quand vous utilisez des produits Google, vous bénéficiez ainsi d'une expérience plus personnalisée, comme des recherches plus rapides, des résultats plus pertinents et des recommandations d'applications et de contenus sur mesure.

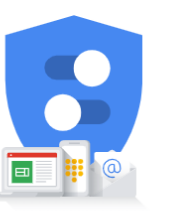

Vous contrôlez les données que nous recueillons ainsi que leur utilisation

#### Données utilisées

Le paramètre "Activité sur le Web et les applications" enregistre votre activité sur les sites et les applications Google, y compris vos recherches et les données associées telles que votre position. Il enregistre également l'historique synchronisé de Chrome et votre activité sur des sites, applications et appareils utilisant des services Google.

#### Utilisation de ces données

Lorsque ce paramètre est activé et que vous êtes connecté, les services Google peuvent utiliser les données enregistrées dans votre compte concernant votre activité sur le Web et les applications. Quand vous utilisez des produits Google, vous bénéficiez ainsi d'une expérience plus personnalisée, comme des recherches plus rapides, des résultats plus pertinents et des recommandations d'applications et de contenus sur mesure.

#### Comment gérer vos données

Vous pouvez accéder à vos données, les supprimer et retirer votre consentement sur account.google.com.

## En savoir plus sur l'activité sur le Web et les applications

Retour Suivant

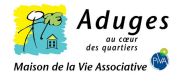

Pour améliorer votre page d'accueil YouTube, enregistrez votre historique YouTube Étape 2 sur 5

Indiquez si vous souhaitez enregistrer votre historique YouTube

O Conserver jusqu'à ce que je supprime manuellement

O Conserver l'activité pendant 36 mois et la supprimer manuellement à tout moment

O Ne pas enregistrer l'historique YouTube dans mon compte

#### Données utilisées

Paramètres du compte

à sélectionner (page 2)

L'historique YouTube enregistre les vidéos que vous visionnez et les recherches que vous effectuez sur YouTube.

#### Utilisation de ces données

Lorsque ce paramètre est activé, l'historique YouTube enregistré dans votre compte peut être utilisé par les services Google auxquels vous êtes connecté afin de personnaliser votre expérience. Par exemple, vous pouvez obtenir de meilleures recommandations lorsque vous utilisez YouTube ou d'autres produits Google (telles que des recommandations d'articles ou d'applications), bénéficier d'une page d'accuell YouTube personnalisée et erperendre des vidéos à où vous les aviez arrêtées.

#### Comment gérer vos données

Vous pouvez accéder à vos données, les supprimer et retirer votre consentement sur account.google.com.

En savoir plus sur l'historique YouTube

Potour Subcost

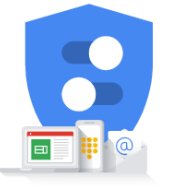

Vous contrôlez les données que nous recueillons ainsi que leur utilisation

#### Google

Activez le paramètre "Personnalisation des annonces" pour voir des annonces plus adaptées

Étape 3 sur 5

Indiquez si vous souhaitez activer le paramètre "Personnalisation des annonces"

- Afficher des annonces personnalisées
   Personnalise les annonces que vous voyez en fonction de votre activité et d'autres données, et vous permet de bloquer les annonceurs ou les sujets qui ne vous intéressent pas
- O Afficher des annonces génériques

Des annonces continueront de s'afficher, mais elles risquent d'être moins pertinentes, car elles seront basées sur des facteurs généraux tels que l'heure, votre position approximative et le contenu de la page que vous consultez

#### Quelles données sont utilisées pour les annonces personnalisées

Nous personnaliserons les annonces en fonction de votre activité sur les services Google, y compris l'activité liée à vos requêtes dans la recherche Google, aux vidéos que vous regardez sur YouTube, aux applications que vous installez sur votre appareil Android, aux annonces ou aux contenus avec lesquels vous interagissez, ainsi qu'à d'autres informations connexes telles que votre position. Nous nous servirons des renseignements que vous avez fournis dans votre compte Google, tels que votre âge et votre genre. Nous pourrons également prendre en compte votre activité sur d'autres sites et applications qui utilisent nos services publicitaires.

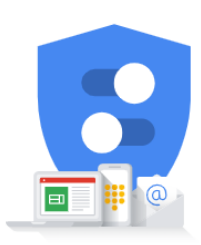

Vous contrôlez les données que nous recueillons ainsi que leur utilisation

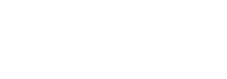

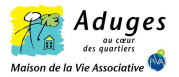

## Utilisation de ces données pour les annonces personnalisées

Les données enregistrées dans votre compte peuvent être utilisées par les services auxquels vous êtes connecté pour déterminer les sujets qui pourraient vous intéresser. Vos centres d'intérêt sont utilisés sur l'ensemble des services Google afin de personnaliser les annonces que vous voyez dans les produits, comme la recherche, YouTube et Maps, ainsi que sur les sites et les applications partenaires de Google. Nous ne vous présentons pas d'annonces personnalisées en fonction de catégories sensibles telles que l'origine ethnique, la religion, l'orientation sexuelle ou la santé.

Nous ne vendons pas vos informations personnelles à qui que ce soit.

#### Comment gérer vos données

Retour

Vous pouvez modifier vos préférences concernant les annonces sur les services Google, ainsi que dans les applications et sur les sites Web qui utilisent les services Google, à l'adresse g.co/adsettings.

#### En savoir plus sur la personnalisation des annonces

Suivant

## Google

Recevoir des rappels occasionnels concernant la confidentialité de vos données Étape 4 sur 5

Indiquez si vous souhaitez recevoir occasionnellement des rappels pour effectuer un Check-up Confidentialité et examiner vos principaux paramètres de confidentialité

- Choisissez les types de données que nous enregistrons
- Modifiez les éléments partagés avec vos proches ou rendus publics
- Gérez les types d'annonces que vous souhaitez voir
- Rappels concernant les règles de confidentialité Recevez occasionnellement des e-mails de rappel concernant ces paramètres

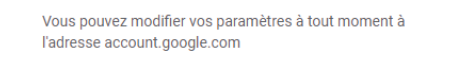

Suivant

Retour

Français (France) 🔻

Aide Confidentialité Conditions d'utilisation

Vous contrôlez les données que nous recueillons ainsi que leur

utilisation

Créer et gérer un compte Google Drive et Gmail - Aduges MVA - Mars 2022

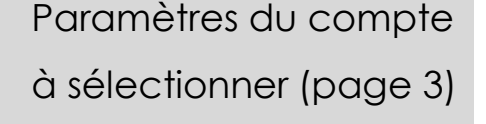

| AT?    | Aduges          |
|--------|-----------------|
| /\ III | des quartiers 🔔 |

Maison de la Vie Associative

## Google

Confirmer les paramètres de personnalisation et les cookies Étape 5 sur 5

- Activité sur le Web et les applications Ce paramètre sera activé
- Historique YouTube
   Ce paramètre sera activé
- Personnalisation des annonces
   Ce paramètre sera activé
- Rappels concernant les règles de confidentialité Des e-mails de rappel occasionnels sont en place

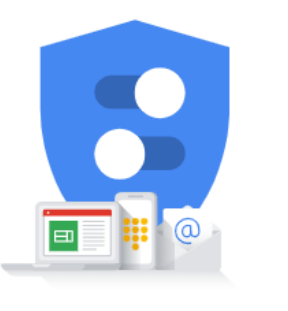

Vous contrôlez les données que nous recueillons ainsi que leur utilisation

#### À propos des cookies et des ID

Nous utilisons des cookies et des ID d'appareil pour mémoriser vos paramètres et autres préférences sur les appareils sur lesquels vous êtes connecté à votre compte. Nous utilisons également des cookies, des identifiants et d'autres données pour :

- proposer des services et nous assurer qu'ils fonctionnent correctement, par exemple en effectuant le suivi des interruptions de service et en vous protégeant contre le spam, les fraudes et les abus;
- mesurer l'engagement de l'audience et les statistiques sur les sites pour comprendre la façon dont nos services sont utilisés.

Si vous acceptez, nous utiliserons aussi des cookies, des identifiants et des données pour :

- améliorer la qualité de nos services et en développer de nouveaux ;
- diffuser des annonces et évaluer leur efficacité ;
- proposer des contenus personnalisés en fonction de vos paramètres ;
- proposer des publicités personnalisées ou génériques, en fonction de vos paramètres, sur Google et sur le Web.

Pour les annonces et les contenus non personnalisés, ce que vous voyez peut dépendre, par exemple, du contenu du site que vous consultez et de votre position (la diffusion d'annonces est basée sur votre position approximative). Ces informations et votre activité, par exemple vos recherches Google et les vidéos YouTube que vous regardez, permettent d'afficher des annonces et des contenus personnalisés comme des recommandations et des résultats plus pertinents, une page d'accueil YouTube personnalisée et des annonces adaptées aux centres d'intérêt.

Vous pouvez modifier vos paramètres de navigateur pour bloquer une partie ou l'ensemble des cookies.

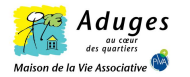

## Paramètres du compte à sélectionner (page 4)

Votre compte Google est créé. Renseigner les champs suivants :

- Numéro téléphone (facultatif)
- Date de naissance
- Genre

| J.vanhille@aduges.org                                                                                                    |                                                                  |
|----------------------------------------------------------------------------------------------------|------------------------------------------------------------------|
| Numéro de téléphone (facultatif)         Google utilisera ce numéro uniquement pour la sécurité du compte. Personne ne pourra le voir. Vous pourrez décider plus tard de l'utiliser dans d'autres buts.         Jour       Mois         Votre date de naissance         Genre | Vos informations personnelles sont confidentielles et sécurisées |
| Pourquoi nous vous demandons ces informations<br>Retour Suivant                                                                                                    |                                                                  |
|                                                                                                    |                                                                  |

Créer et gérer un compte Google Drive et Gmail - Aduges MVA - Mars 2022

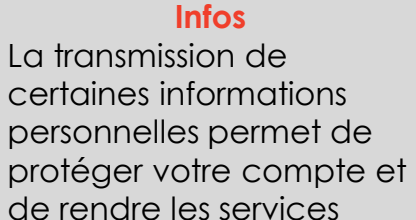

Google plus utiles.

A savoir que les informations transmises sur votre compte Google ne sont pas communiquées aux utilisateurs.

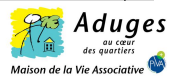

#### Google

Accepter les règles

de confidentialités

pour confirmer les

paramètres et la

création du compte.

Règles de confidentialité et conditions d'utilisation

Nous mettons à votre disposition les Conditions d'utilisation de Google et les Conditions d'utilisation de YouTube pour que vous sachiez à quoi vous attendre lorsque vous utilisez nos services, y compris YouTube. En sélectionnant 'Jaccepte', vous acceptez ces conditions.

Tenez compte également des Règles de confidentialité de Google, qui décrivent la manière dont Google traite les informations générées lorsque vous utilisez des services Google.

Vous y trouverez par ailleurs des informations sur les raisons pour lesquelles nous traitons les données, par exemple lorsque nous poursuivons des intérêts légitimes tout en appliquant des mesures de protection appropriées qui garantissent la protection de vos données. Cela signifie que nous traitons vos informations pour effectuer les opérations suivantes, entre autres :

- Proposer nos services, en assurer le fonctionnement et les améliorer pour répondre aux besoins de nos utilisateurs
- Développer de nouveaux produits et de nouvelles fonctionnalités utiles pour nos utilisateurs
- Comprendre la façon dont nos services sont utilisés afin d'en assurer et d'en améliorer les performances
- Personnaliser nos services afin de vous offrir une meilleure expérience utilisateur (et, le cas échéant, l'adapter à l'âge)
- Mener des actions de marketing en vue de faire connaître nos services auprès des utilisateurs

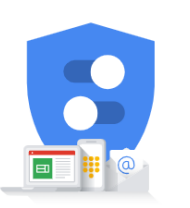

Vous contrôlez les données que nous recueillons ainsi que leur utilisation

- Avoir recours à la publicité, ce qui permet de maintenir la gratuité de bon nombre de nos services (et lorsque les annonces sont personnalisées, nous vous demandons votre consentement)
- Déceler, éviter ou traiter des activités frauduleuses, des abus, des atteintes à la sécurité ou tout problème d'ordre technique rencontré par nos services
- Nous prémunir contre toute atteinte aux droits, aux biens ou à la sécurité de Google, ainsi qu'à ceux de nos utilisateurs ou du public, en application et dans le respect de la loi, y compris lorsqu'il s'agit de divulguer des informations aux organismes gouvernementaux
- Effectuer des recherches qui améliorent nos services pour nos utilisateurs et profitent au public
- Remplir des obligations envers nos partenaires (développeurs et détenteurs de droits, par exemple)
- Faire valoir des droits, y compris pour enquêter sur d'éventuels cas de non-respect des conditions d'utilisation applicables

Vous pouvez accéder à votre compte Google (account.google.com) pour procéder à un Check-up Confidentialité ou modifier vos paramètres de confidentialité.

Vous avez des questions ? Nous contacter

Annuler

J'accepte

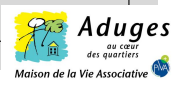

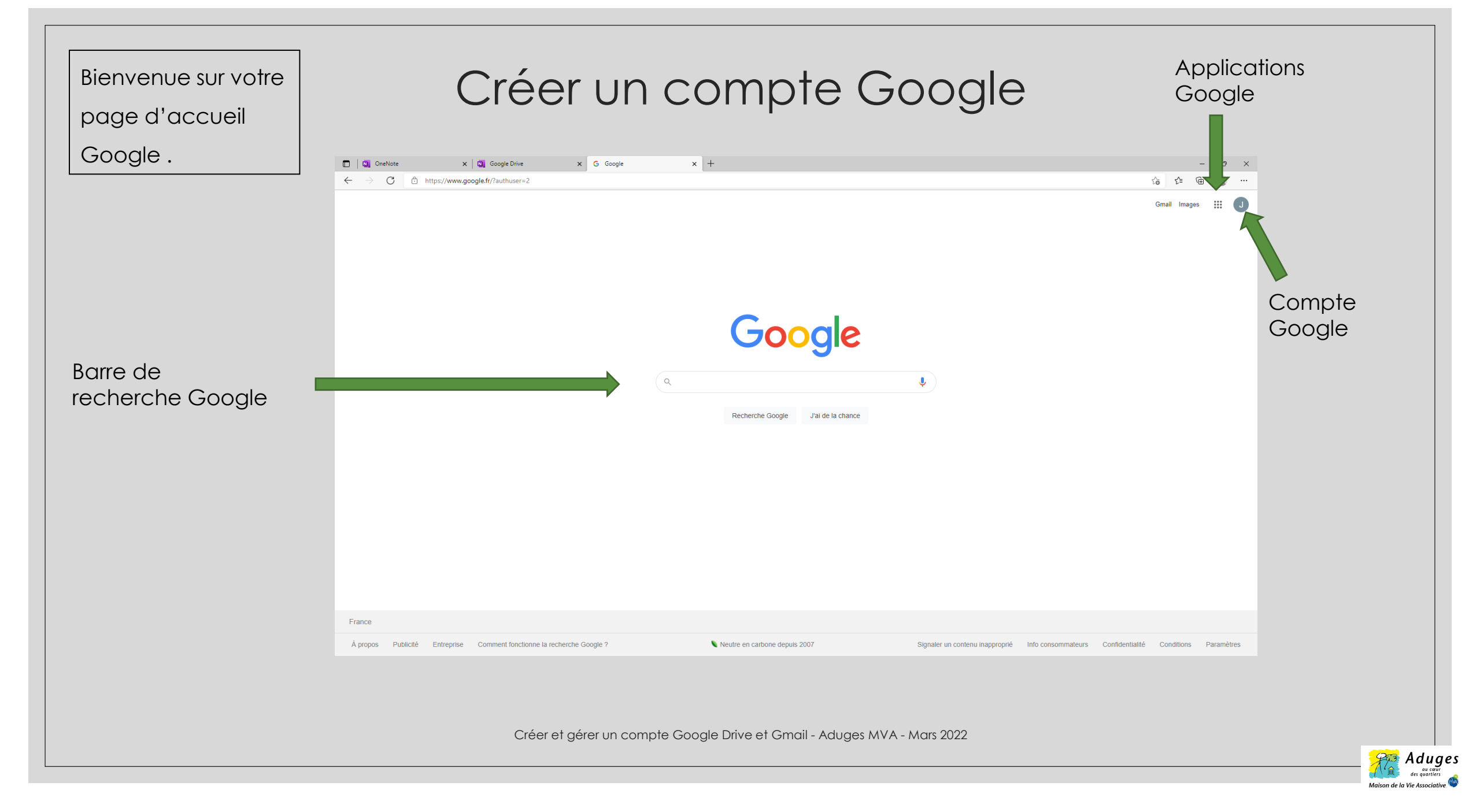

## Naviguer sur Google Drive

Page d'accueil

Google Drive

Créer des documents comme Google Docs (word), Google Sheets (tableur excel), Google Slides (Powerpoint)

Stocker les documents sur votre compte google Drive et les télécharger sur votre ordinateur si besoin

| 🛆 Drive                                                                                   | Q Rechercher dans Drive                                                       | @ \$                                 | B}               |          |
|-------------------------------------------------------------------------------------------|-------------------------------------------------------------------------------|--------------------------------------|------------------|----------|
| - Nouveau                                                                                 | Mon Drive 👻                                                                   |                                      | ≣ ()             | 31       |
| Mon Drive                                                                                 |                                                                               | Mon Drive                            | ×                |          |
| Ordinateurs     Partagés avec moi     Récents                                             | Un emplacement centralisé pour tous vos fichiers                              | Détails Ar                           | ctivité          | <b>3</b> |
| ☆ Suivis<br>Ū Corbeille                                                                   | Google Docs, Sheets, Slides, etc.                                             | Sélectionnez un fichier ou un dossie | er nour voir les | +        |
| Espace de stockage<br>0 octet utilisés sur 15 Go<br>Acheter de<br>l'espace de<br>stockage | Vous pouvez faire glisser des fichiers ou des dossiers directement dans Drive | détails                              |                  |          |
| Télécharger Drive pour PC ×<br>Télécharger En savoir plus                                 |                                                                               |                                      |                  | >        |

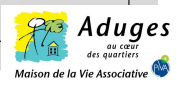

| Créer un fichier<br>« Docs »                                                                                                    | Créer des documen                                                                                                    | ts                                                                                                    |
|----------------------------------------------------------------------------------------------------|----------------------------------------------------------------------------------------------------|----------------------------------------------------------------------------------------------------|
| Sélectionner le type de<br>fichier que vous voulez<br>créer dans le menu<br>déroulant, les fichiers les<br>plus utilisés sont « Docs,<br>sheets » | Q       Image: Complexity of the second second | Gmail Images       Images       Images<                                                                                                    |
| Nous allons prendre<br>comme exemple le<br>fichier «Docs »                                                                                        |                                                                                                    | Image: Construction of the second second |

Créer et gérer un compte Google Drive et Gmail - Aduges MVA - Mars 2022

Neutre en carbone depuis 2007

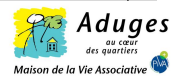

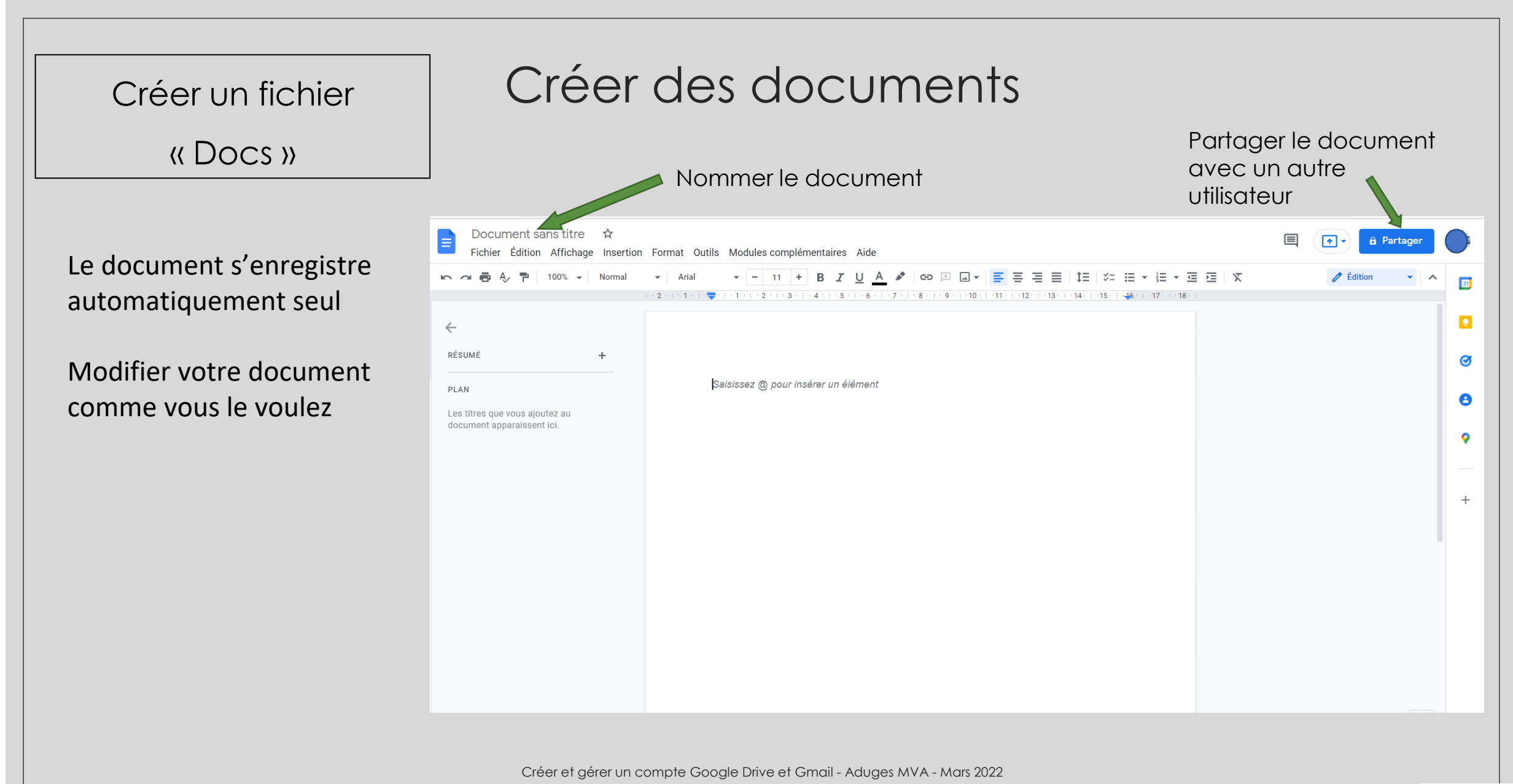

Aduges

| (L DOCS )> Plusieurs fonctionnalités sont possibles pour l'enregistrement du document. Télécharger le document sur ordinateur pour pouvoir le modifier hors connexion Créer une copie du document par mail Créer une copie du document par mail Entre data document Entre data document Entre data do | Créer un fichier                                                                                                    | Créer des documents                                                                                                    |
|----------------------------------------------------------------------------------------------------|----------------------------------------------------------------------------------------------------|----------------------------------------------------------------------------------------------------|
| <ul> <li>Plusieurs fonctionnalités sont possibles pour l'enregistrement du document.</li> <li>Télécharger le document sur ordinateur pour pouvoir le modifier hors connexion</li> <li>Créer une copie du document entorique des versions</li> <li>Créer une copie du document par mail</li> </ul>                                                                                                    | « Docs »                                                                                                    | ■ Document sans titre ☆                                                                                                    |
|                                                                                                    | <ul> <li>Plusieurs fonctionnalités sont<br/>possibles pour<br/>l'enregistrement du<br/>document.</li> <li>Télécharger le document<br/>sur ordinateur pour<br/>pouvoir le modifier hors<br/>connexion</li> <li>Créer une copie du<br/>document</li> <li>Transférer le document<br/>par mail</li> </ul> | Nouveau   Ouvrir   Ouvrir   Créer une copie   PLA   Email   Télécharger   Rendre disponible hors connexion   Historique des versions   Historique des versions   Déplacer   Ajouter un raccourci dans Drive   Placer dans la corbeille   Publier sur le Web   Détails du document   Langue   Configuration de la page   Imprimer   Curtiper |

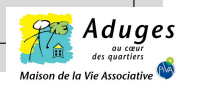

# Ajouter et modifier des dossiers dans Google Drive

Sur votre page Google Drive:

## • Créer un dossier :

Clique droit □ « Nouveau dossier » □ Nommer le dossier □ « créer »

## • Déplacer un document :

Clique droit □ « déplacer vers » □ « Mon Drive »□ sélectionner le dossier de réception

## • Partager un document, un dossier :

## • Créer un sous dossier :

Vous entrez dans le dossier □ clique droit □ « Nouveau dossier » □ Nommer le dossier □ « créer »

## • Importer un dossier ou un fichier :

Clique droit
 « importer un fichier ou dossier »
 sélectionner le fichier à importer de l'ordinateur

 renommer le fichier si
 nécessaire
 « ouvrir » 
 importation de l'élément

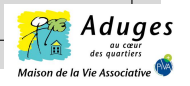

# Compte Gmail – Adresse de messagerie

## <u>A savoir :</u>

- Vous n'êtes pas obligé d'associer un compte Gmail à votre compte Google. Vous pouvez conserver votre adresse de messagerie initiale.
- Vous pouvez créer une adresse Gmail et la rattacher à votre adresse mail actuelle, si vous voulez créer une adresse Gmail.
- Créer des groupes de contact pour faciliter l'envoie des mails groupés

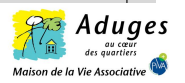

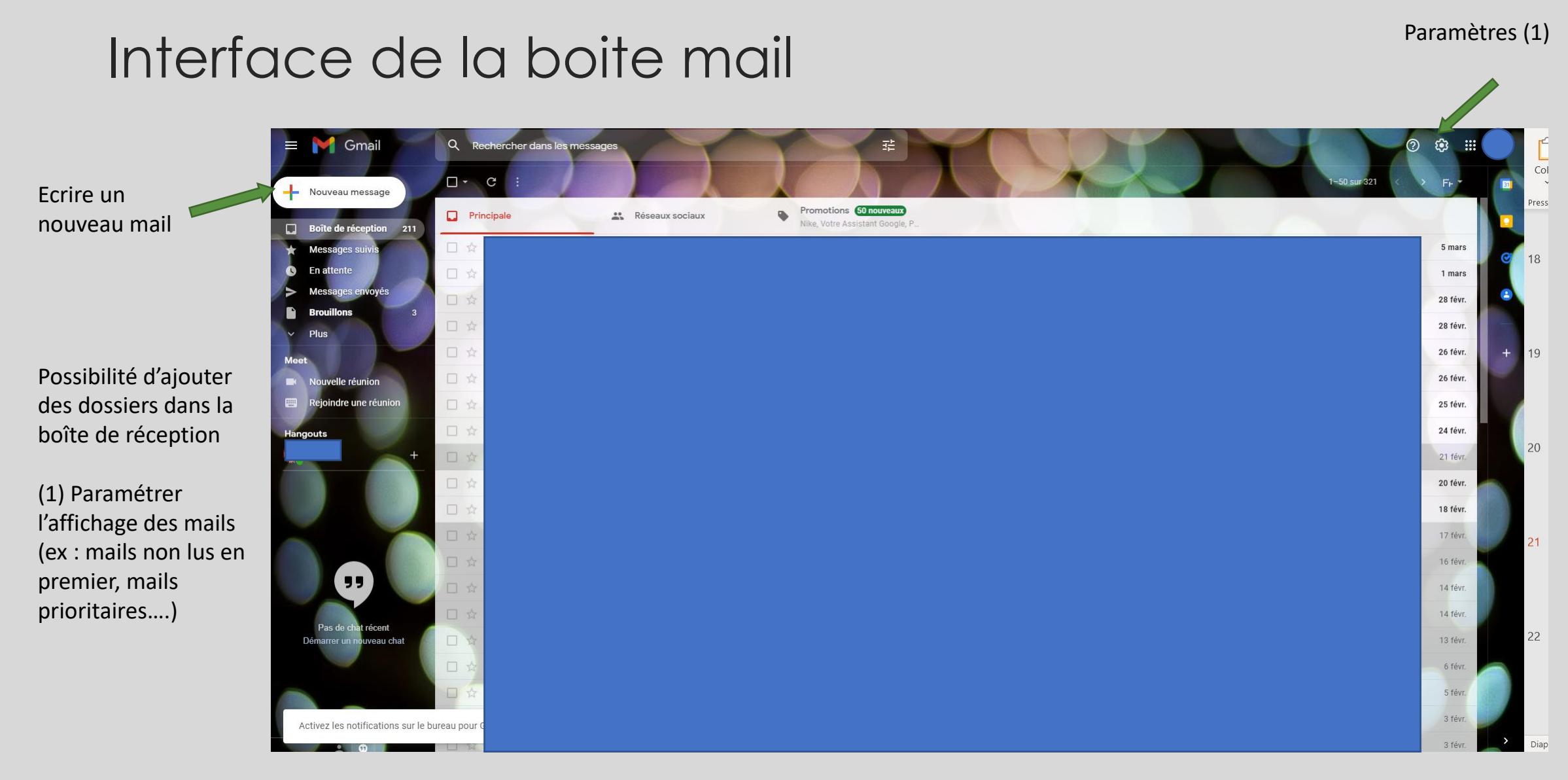

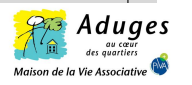

# Rédiger un mail

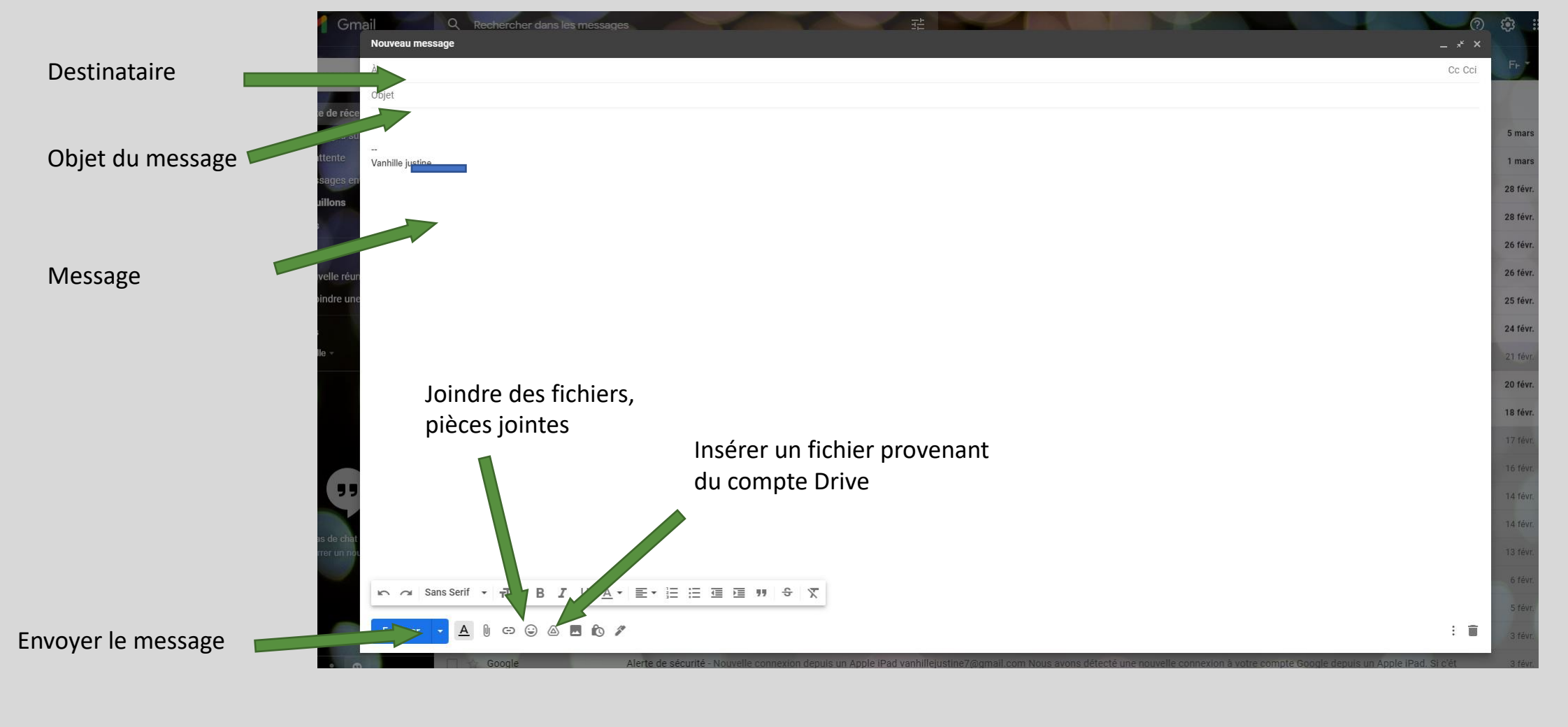

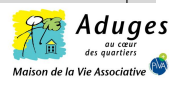

# **Notes**

# **RENSEIGNEMENTS**

Justine Vanhille, animatrice volet numérique Maison de la Vie Associative de Dunkerque 03.28.66.54.20 ou j.vanhille@aduges.org

## PERMANENCES

Des permanences sont disponibles pour assurer un accompagnement individuel à l'issu de cet atelier. Venez nous rencontrer les:

- Lundis de 14h00 à 17h00
- Jeudis de 09h30 à 11h30

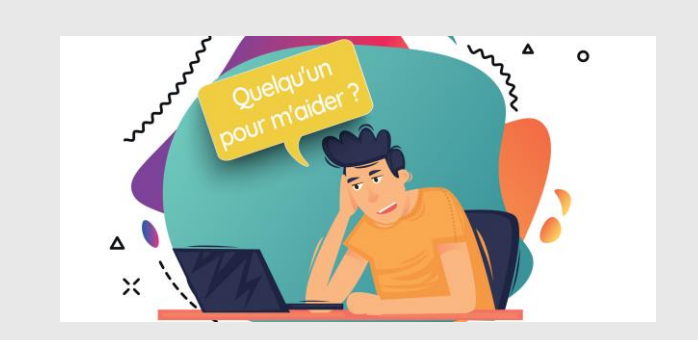

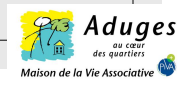